## Смена уникального ID терминала

При замене терминала часто требуется, чтобы новое устройство подключалось к СКАУТ-Серверу под видом старого (это позволяет сохранить историю движения ТС до замены терминала). Проще всего этого можно добиться, изменив уникальный (можно также встретиться с названием программный) идертификатор

В зависимости от того, на каком именно устройстве требуется изменить

программный ID, последовательность действий может различаться.

## Смена уникального ID для терминала МТ-600

Возможно произвести смену уникального идентификатора как удаленно, так и при локальном подключении.

Для этого требуется в СКАУТ-Конфигураторе выбрать Смена ID

И в открывшемся окне ввести, если требуется, новый пароль и новое значение идентификатора.

## Смена уникального ID для терминала МТ-5XX с версией прошивки выше 6.XX

Возможно произвести смену уникального идентификатора только при локальном подключении.

Для этого требуется в СКАУТ-Конфигураторе выбрать меню с пунктом Локальная конфигурация.

После этого латиницей напечатать слово **scout**. Отображаться набранное слово нигде не будет, но в результате правильно набранного слова, появится окно для смены идентификатора.

Сюда и следует напечатать новое значение идентификатора.

## Смена уникального ID для терминала МТ-5XX с версией прошивки ниже 6.0

Возможно произвести смену уникального идентификатора только при локальном подключении.

Для этого требуется в СКАУТ-Конфигураторе выбрать меню с пунктом Локальная конфигурация.

После этого латиницей напечатать слово **intelsoft**. Отображаться набранное слово нигде не будет, но в результате правильно набранного слова, появится окно для смены идентификатора.

Сюда и следует напечатать новое значение идентификатора.